## 接種スケジュール

| 予約枠                    |                                          |                       | 5月分 |    |    |    |    |    |    |    |    |    |    |    | 6月分                      |    |   |   |   |   |   |   |   |   |   |    |    |    |    |
|------------------------|------------------------------------------|-----------------------|-----|----|----|----|----|----|----|----|----|----|----|----|--------------------------|----|---|---|---|---|---|---|---|---|---|----|----|----|----|
| 施設名                    | 受付時間(枠)<br><sub>正午~午後1時は接種を実施しません。</sub> | 予約開始日時 5月6日(木)午前10時から |     |    |    |    |    |    |    |    |    |    |    |    | 予約開始日時 5月13日(木)午前8時30分から |    |   |   |   |   |   |   |   |   |   |    |    |    |    |
|                        |                                          | 月                     | 火   | 水  | 木  | 金  | Ŧ  | Η  | 月  | 火  | 水  | 木  | 金  | ±  | Η                        | 月  | 火 | 水 | 木 | 金 | 土 | B | 月 | 火 | 水 | 木  | 金  | 土  | Η  |
|                        |                                          | 17                    | 18  | 19 | 20 | 21 | 22 | 23 | 24 | 25 | 26 | 27 | 28 | 29 | 30                       | 31 | 1 | 2 | 3 | 4 | 5 | 6 | 7 | 8 | 9 | 10 | 11 | 12 | 13 |
| 元気館(戸山3-18-1)          | 午前9時30分~午後4時45分の間で15分毎                   |                       |     |    |    |    |    |    |    |    |    |    |    |    |                          |    |   |   |   |   |   |   |   |   | 0 | 0  | 0  | 0  | 0  |
| 四谷地域センター(内藤町87)        | 午前9時30分~午後4時45分の間で15分毎                   |                       |     |    |    |    |    |    |    |    |    |    |    |    |                          |    |   |   |   |   |   |   |   |   |   |    |    |    |    |
| 牛込簞笥地域センター(簞笥町15)      | 午前9時30分~午後4時45分の間で15分毎                   |                       |     |    |    |    |    |    |    |    |    |    |    |    |                          |    |   |   |   |   |   |   |   |   |   |    |    |    |    |
| 榎町地域センター(早稲田町85)       | 午前9時30分~午後4時45分の間で15分毎                   |                       |     |    |    |    |    |    |    |    |    |    |    |    |                          |    |   |   |   |   |   |   | 0 | 0 | 0 | 0  | 0  |    |    |
| 若松地域センター(若松町12-6)      | 午前9時30分~午後4時45分の間で15分毎                   |                       |     |    |    |    |    |    |    |    |    |    |    |    |                          |    | 0 | 0 | 0 | 0 |   |   |   |   |   |    |    |    |    |
| 大久保地域センター(大久保2-12-7)   | 午前9時30分~午後4時45分の間で15分毎                   |                       |     |    |    |    |    |    |    |    |    |    |    |    |                          |    |   | 0 | 0 | 0 |   | 0 |   |   |   |    |    |    |    |
| 戸塚地域センター(高田馬場2-18-1)   | 午前9時30分~午後4時45分の間で15分毎                   |                       |     |    |    |    |    |    |    |    |    |    |    |    |                          |    |   |   |   |   |   |   |   | 0 |   | 0  | 0  | 0  | 0  |
| 落合第一地域センター(下落合4-6-7)   | 午前9時30分~午後4時45分の間で15分毎                   |                       |     |    |    |    |    |    |    |    |    |    |    |    |                          |    | 0 | 0 | 0 | 0 |   |   |   |   |   |    |    |    |    |
| 落合第二地域センター(中落合4-17-13) | 午前9時30分~午後4時45分の間で15分毎                   |                       |     |    |    |    |    |    |    |    |    |    |    |    |                          |    | 0 |   | 0 | 0 |   | 0 |   |   |   |    |    |    |    |
| 角筈地域センター(西新宿4-33-7)    | 午前9時30分~午後4時45分の間で15分毎                   |                       |     |    |    |    |    |    |    |    |    |    |    |    |                          |    |   |   |   |   |   |   | 0 | 0 | 0 | 0  | 0  |    |    |

※柏木地域センターは改修工事を予定しているため、6月以降は北新宿生涯学習館(北新宿3-20-2)を代替施設として利用する予定です。